## 1、登录或注册账号

点击首页顶部的注册进行注册,有账号的用户直接登录

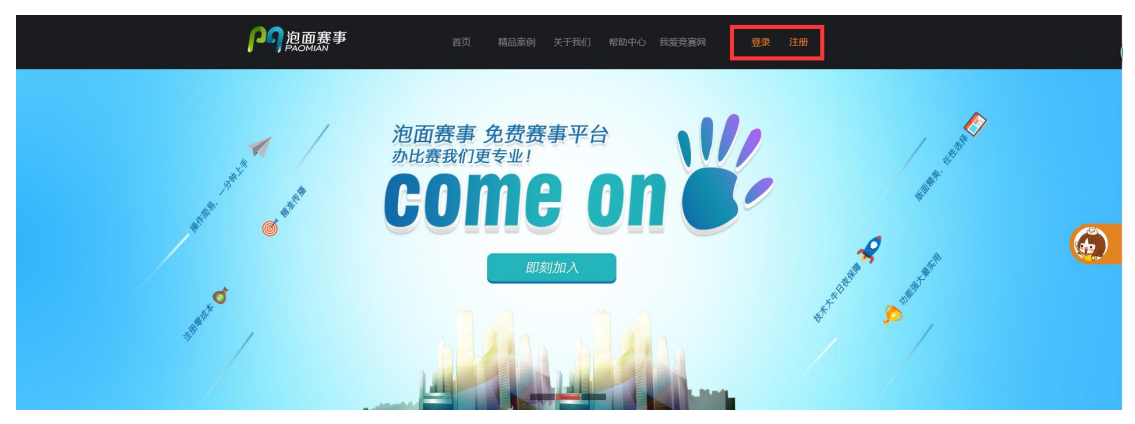

## 2、注册账号

填写正确信息完成注册

| <b>警</b> 全部 建织单位 警察者注册             |   |
|------------------------------------|---|
| 组织单位可以创建比赛,比赛具有报名、公告、作品展示、投票、统计等功能 |   |
| 合肥市学生联合会                           | * |
| •••••                              | * |
| •••••                              | * |
| 合肥市学生联合会                           |   |
| 安徽省合肥市                             |   |
| יער שי ב <u>ו</u>                  | * |
| 13003032100                        | * |
| 立即注册                               |   |

☑ 我接受并同意网站《注册条款》

#### 3、创建比赛

点击左侧"我的比赛"中的"比赛添加",并填写比赛主要信息,然后点击"确认"(注:头部图片可自己按尺寸要求添加,也可以使用我们提供的;界面模板可二选一。)

|           | 合肥市学生联合                  | 12<br>12                          | 前页             | 修改密码                                         | 退出后台 |  |  |  |
|-----------|--------------------------|-----------------------------------|----------------|----------------------------------------------|------|--|--|--|
| - 我的比赛    | 您的比赛还未审核,<br>比赛管理 > 比赛修改 | <i>请联系会报</i> :<br>(               |                |                                              |      |  |  |  |
| 比赛列表 文档管理 |                          |                                   |                | 比赛修改                                         |      |  |  |  |
| - 信息统计    | 比書名称:<br>Banner图片高度:     | 征文比赛<br>560                       | *              |                                              |      |  |  |  |
| 信息统计      | 做信二维码:                   | 选择文件 未选择任何文件 "最大灵<br>译塔文性 未选择任何文件 | 度尺寸800,大小不超过1M | 冻怒他田會方對11 兩日·                                |      |  |  |  |
| - 操作日志    | 橫板:                      |                                   |                | 2010 (C) () (C) ((C) (C) (C) (C) (C) (C) (C) |      |  |  |  |
| 三百日志      | 报名开始时间:<br>报名截止时间:       |                                   | 清除             |                                              |      |  |  |  |
| 注册信息      | 比赛开始时间:<br>比赛載止时间:       |                                   | 清除             |                                              |      |  |  |  |
|           | 留言审核:                    | 需要・                               |                |                                              |      |  |  |  |
|           | 报名审核:                    | 需要 ▼<br>确认                        |                |                                              |      |  |  |  |

#### 4、编辑比赛

4.1、点击"比赛列表",点击刚刚创建比赛的"预览",即可进比赛网站前端查看

| Pop 泡面赛事    | ▲把市学生联合会           |       |      |     |     |                     | 首页   修改密码   退出后台 |
|-------------|--------------------|-------|------|-----|-----|---------------------|------------------|
|             | 比會管理               |       |      |     |     |                     |                  |
| - 我的比赛      |                    |       |      |     |     |                     |                  |
| Handstation | 比赛名称               | 欄板    | 报名时间 | 参喜数 | 浏览量 | 操作                  |                  |
| 比審列表        | 征文比赛 (未审核)         | 模板1   | 0    | 1   | 54  | 预応 ₩改   栏目管理   报名信息 | 设置 添加栏目 删除       |
| 文档管理        | 首页上一页下一页尾页共1个信息 30 | )条/1页 |      |     |     |                     |                  |
|             |                    |       |      |     |     |                     |                  |
| - 信思统计      |                    |       |      |     |     |                     |                  |
| 信息统计        |                    |       |      |     |     |                     |                  |
| - 操作日志      |                    |       |      |     |     |                     |                  |
| DELLEPHINE  |                    |       |      |     |     |                     |                  |
| 直着日志        |                    |       |      |     |     |                     |                  |
| - 基本信息      |                    |       |      |     |     |                     |                  |
| 注册你面        |                    |       |      |     |     |                     |                  |

#### 前端首页

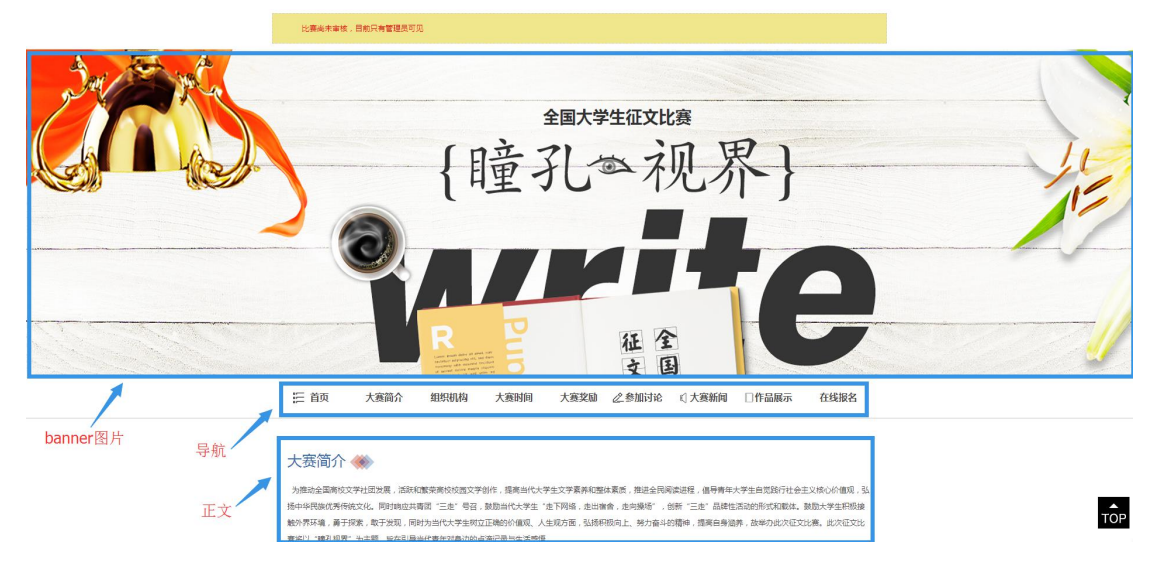

#### 4.2、点击"栏目管理"

| PA 泡面赛事<br>PAOMIAN | ● 合肥市学生联合会       |       |                     |     |     |                    | 首页   修改密码   退出后台 |
|--------------------|------------------|-------|---------------------|-----|-----|--------------------|------------------|
|                    | 比赛管理             |       |                     |     |     |                    |                  |
| - 我的比較             | 比赛名称             | 模板    | 报名时间                | 参赛取 | 波度量 | 操作                 |                  |
| 比据添加<br>比赛列表       | 征文比赛 ( 未审核 )     | 欄板2   | 2016-05-01 14:26:00 | 0   | 1   | 預览   修改 栏目管理 报名信息设 | 置 添加栏日 删除        |
| 文档管理               | 首页上一页下一页尾页共1个信息3 | 0条/1页 |                     |     |     |                    |                  |
| - 信息統計             |                  |       |                     |     |     |                    |                  |
| 信息统计               |                  |       |                     |     |     |                    |                  |
| - 操作日志             |                  |       |                     |     |     |                    |                  |
| 查看日志               |                  |       |                     |     |     |                    |                  |
| - 基本信息             |                  |       |                     |     |     |                    |                  |
| 注册信息               |                  |       |                     |     |     |                    |                  |

完善每一个栏目(1、后台默认这些栏目是在导航显示的,可以隐藏不需要的栏目,及点击 最后面的"+"添加栏目;2、点击每个栏目进去后可选择是否在导航或者正文显示、也可以 修改每个栏目的名称)

| Pop 泡面赛事<br>PAOMIAN | ▲肥市学生联合会        |      |      |      |         |      |      | 前页   修改密码   退 | 出后台 |
|---------------------|-----------------|------|------|------|---------|------|------|---------------|-----|
|                     | 您的比赛还未审核,请联系客报: |      |      |      |         |      |      |               |     |
| - 我的比赛              | 比赛管理 > 栏目管理     |      |      |      |         |      |      |               |     |
| 比密添加                |                 |      |      |      |         |      |      |               |     |
| 比赛列表<br>文档管理        | 大賽備介            | 相识机构 | 大應时间 | 大赛奖励 | 参t0iti2 | 大唐新闻 | 作品展示 | 在线报名          |     |
| - 信息统计<br>(信息统计     |                 |      |      |      |         |      |      |               |     |
| - 操作日志              |                 |      |      |      |         |      |      |               |     |
| 查看日志                | 主页与导航展示顺序管理     |      |      |      |         |      |      |               |     |
| 注册信息                |                 |      |      |      | 一般设置    |      |      |               |     |

# 4.21、大赛简介(在内容中填写大赛简介,完成后点确认)

| Pop 泡面赛事<br>PAOMIAN | AB####<br>AB################################# | 联合会                       |                                             |                                                     |                                               |                                                 |      |      | 前页   修改密码   道 | 國出后台 |
|---------------------|-----------------------------------------------|---------------------------|---------------------------------------------|-----------------------------------------------------|-----------------------------------------------|-------------------------------------------------|------|------|---------------|------|
|                     | 比赛管理 > 栏目的                                    | f理 > 栏目修改                 |                                             |                                                     |                                               |                                                 |      |      |               |      |
| - 我的比赛              |                                               |                           |                                             |                                                     |                                               |                                                 |      |      |               |      |
| 比觀隊加                | 大赛                                            | 简介                        | 组织机构                                        | 大赛时间                                                | 大赛奖励                                          | 参加讨论                                            | 大赛新闻 | 作品展示 | 在线报名          | +    |
| 比赛列表                |                                               |                           |                                             |                                                     |                                               | 15154820                                        |      |      |               |      |
|                     | 展性:                                           | ☑ 是否在导航显;                 | 示 ☑ 是否在正文显示                                 |                                                     |                                               |                                                 |      |      |               |      |
| - 信息统计              | 栏目名称:                                         | 大賽简介                      |                                             |                                                     |                                               |                                                 |      |      |               |      |
| 信息统计                | 栏目名称(手<br>机):                                 | 简介                        |                                             | * 手机版显示                                             |                                               |                                                 |      |      |               |      |
| - 操作日志              | 导航排序:                                         | 1                         |                                             |                                                     |                                               |                                                 |      |      |               |      |
| 查看日志                | 正文排序:                                         | 1                         |                                             |                                                     |                                               |                                                 |      |      |               |      |
|                     |                                               | *m 出) (出<br>字体 ・ 字        | BIUA Max'x, 🧷                               |                                                     |                                               | ● 定义标題 ・ 段解推式 ・ ●                               |      |      |               |      |
| - 基本信息              |                                               | 代码语言 • 😡                  | Ω ⊕ <b>≡</b> ≥   ≪ <b>≡</b> ⇒ Ω             | ***                                                 |                                               | a 🔍 H 🖪 🛛                                       |      |      |               |      |
| 注册信息                |                                               | 为推动全日<br>导青年大学生<br>下网络,走出 | 副高校文学社团发展,活到<br>自觉践行社会主义核心价<br>宿舍,走向操场" ,创新 | 新和繁荣高校校园文学创作,提高<br>值观,弘扬中华民族优秀传统文<br>"三走"品牌性活动的形式和载 | 翫当代大学生文学素养和整(<br>化。同时响应共青团"三走<br>体。鼓励大学生积极接触外 | *素质,推进全民阅读进程,(<br>"号召,鼓励当代大学生"走<br>界环境,勇于探索,敢于发 | 8    |      |               |      |
|                     |                                               | 现,同时为当<br>赛。此次征文          | 代大学生树立正确的价值<br>比賽将以"瞳孔视界"为                  | 观、人生观方面,弘扬积极向上<br>主题,旨在引导当代青年对身边                    | 、努力奋斗的精神,提高自<br>的点滴记录与生活感悟。                   | 身涵养,故举办此次征文比                                    |      |      |               |      |
|                     | 内容:                                           |                           |                                             |                                                     |                                               |                                                 |      |      |               |      |
|                     |                                               |                           |                                             |                                                     |                                               |                                                 |      |      |               |      |
|                     |                                               |                           |                                             |                                                     |                                               |                                                 |      |      |               |      |
|                     |                                               |                           |                                             |                                                     |                                               |                                                 |      |      |               |      |
|                     |                                               |                           |                                             |                                                     |                                               |                                                 |      |      |               |      |
|                     |                                               |                           |                                             |                                                     |                                               |                                                 |      |      |               |      |
|                     |                                               | 确认                        |                                             |                                                     |                                               |                                                 |      |      |               |      |

# 4.22、组织机构(默认版本)

| Pop 泡面赛事                               |               | 联合会                                      |                                                        |                             |                                                        |                     |      |      | 首页   修改密码   1 | 急出后台 |
|----------------------------------------|---------------|------------------------------------------|--------------------------------------------------------|-----------------------------|--------------------------------------------------------|---------------------|------|------|---------------|------|
|                                        | 比賽管理 > 栏目1    | 5理 > 栏目修改                                |                                                        |                             |                                                        |                     |      |      |               |      |
| <ul> <li>我的比赛</li> <li>比赛添加</li> </ul> | 大赛            | 筋介                                       | 组织机构                                                   | 大赛时间                        | 大赛奖励                                                   | 参加讨论                | 大赛新闻 | 作品展示 | 在线报告          | +    |
| 比赛列表                                   |               |                                          |                                                        |                             |                                                        | ri ka karak         |      |      |               |      |
| 又档管理                                   | 應件:           | ✓ 是否在导航员                                 | 示 🖉 是否在正文显示 🗉 启用主                                      | の単位设置                       | ę                                                      | <b>化</b> 水粉以        |      |      |               |      |
| - 信息统计                                 | 栏目名称:         | 组织机构                                     |                                                        |                             |                                                        |                     |      |      |               |      |
| 信息统计                                   | 栏目名称(手<br>机): | おしたり                                     |                                                        | * 手机板显示                     |                                                        |                     |      |      |               |      |
| - 操作日志                                 | 导航排序:         | 2                                        |                                                        |                             |                                                        |                     |      |      |               |      |
| 查看日志                                   | 正文排序:         | 2                                        |                                                        |                             |                                                        |                     |      |      |               |      |
| - 基本信息                                 |               | max 비가 (**)<br>arial + 1<br>代時時面 + 6     | B Ι U A HE X' X, 2 A<br>lópx - Μ ¶ ♥ Φ Β               |                             | E-80 1- <b>F</b> -1:-<br>ENEX  <b>E</b> 209<br>/ EEEEE | 872.4755 · 9277 · 8 | 8    |      |               |      |
| 注册值息                                   | 內容:           | 主办方: 合服<br>协办方: 合服<br>承办方: 我想<br>合作媒体: 1 | 1学生联合会、我爱竞赛网<br>1市作家协会、《未来》杂志<br>党赛网<br>72校圆活动网、合肥电视台、 | 社、全国百家文学社团<br>人民日报、大学生比赛信息F | 川、光明网、网易                                               |                     |      |      |               |      |
|                                        |               | 腾认                                       |                                                        |                             |                                                        |                     |      |      |               |      |

# 也可以点"启用主办单位设置"、点击确认;后在下方分别输入分类、名称、后点击确认。

| 包面赛事 💔 🕮                              | 市学生联合会      |                     |         |         |       |      |      | 页   修改密码   退 | 出后台 |
|---------------------------------------|-------------|---------------------|---------|---------|-------|------|------|--------------|-----|
| 比賽管理>                                 | 栏目管理 > 栏目修改 |                     |         |         |       |      |      |              |     |
| tta:                                  |             |                     |         |         |       |      |      |              |     |
| 素力口                                   | 大赛简介        | 组织机构                | 大赛时间    | 大賽奖励    | 參加讨论  | 大賽新闻 | 作品晨示 | 在线报名         | +   |
|                                       |             |                     |         |         |       |      |      |              |     |
|                                       |             |                     |         | 1       | 版块修改  |      |      |              |     |
| 属性:                                   | ☑ 是否在导航型    | 显示 ◙ 是否在正文显示 ◙ 启用主; | 办单位设置   |         |       |      |      |              |     |
| 栏田名称                                  | : 组织机构      |                     |         |         |       |      |      |              |     |
| 栏目名称<br>机):                           | (手 机构       |                     | * 手机版显示 |         |       |      |      |              |     |
| 导航排序                                  | 2           |                     |         |         |       |      |      |              |     |
| 正文排序                                  | : 2         |                     |         |         |       |      |      |              |     |
|                                       | 确认          |                     |         |         |       |      |      |              |     |
|                                       |             |                     |         |         |       |      |      |              |     |
|                                       |             |                     |         | 已有约     | 田织机构  |      |      |              |     |
|                                       | 9           | 类                   | Ê       | 郗       | H     | 非序   | 3    | Rf¤          |     |
|                                       | 主机          | b方                  | 合肥学生联合  | 会、我變寬喜网 | 2     | 50   | 修改   | :  删除        |     |
| · · · · · · · · · · · · · · · · · · · |             |                     |         |         |       |      |      |              |     |
|                                       |             |                     |         | 液       | 加组织机构 |      |      |              |     |
| 分类:                                   | 协办方         | ▼ 添加分类              |         |         |       |      |      |              |     |
| 名称:                                   | 合肥市作家协会     | 3、《未来》杂志社、全国百家文法    | 学社团     |         |       |      |      |              |     |
| 排序:                                   | 50          |                     |         |         |       |      |      |              |     |
|                                       | 2郡九口        |                     |         |         |       |      |      |              |     |

# 4.23、大赛时间(默认版本)

| PAD 泡面赛事<br>PAOMIAN                    |               | 联合会                                                                        |                                                                                                  |                                                   |                                               |      |      |      | 首页   修改密码   退 | 1866 |
|----------------------------------------|---------------|----------------------------------------------------------------------------|--------------------------------------------------------------------------------------------------|---------------------------------------------------|-----------------------------------------------|------|------|------|---------------|------|
|                                        | 比赛管理 > 栏目     | 8理 > 栏目修改                                                                  |                                                                                                  |                                                   |                                               |      |      |      |               |      |
| <ul> <li>我的比赛</li> <li>比赛添加</li> </ul> | 大赛            | ዀ介                                                                         | 组织机构                                                                                             | 大赛时间                                              | 大赛奖励                                          | 参加讨论 | 大赛新闻 | 作品展示 | 在线报名          | ÷    |
| 比赛列表<br>文档管理                           |               |                                                                            |                                                                                                  |                                                   |                                               | 反块修改 |      |      |               |      |
|                                        | 履性:           | ☑ 是否在导航员                                                                   | 示 🗟 是否在正文显示 🗏 启用时                                                                                | 间线编辑                                              |                                               |      |      |      |               |      |
| - 信息统计                                 | 栏目名称:         | 大赛时间                                                                       |                                                                                                  |                                                   |                                               |      |      |      |               |      |
|                                        | 栏目名称(手<br>机): | 时间                                                                         |                                                                                                  | * 手机版显示                                           |                                               |      |      |      |               |      |
| - 操作日志                                 | 导航排序:         | 3                                                                          |                                                                                                  |                                                   |                                               |      |      |      |               |      |
|                                        | 正文排序:         | 3                                                                          |                                                                                                  |                                                   |                                               |      |      |      |               |      |
| - 基本信息                                 |               | ma (1) (1)<br>arial • 1<br>代語语言 • (6                                       | BIUA#ex'x. 🤌 4<br>6px M 14 🖬 📕 1<br>8 🗟 🗟 11 🏂 - 📅 🖯 0. 1                                        | ₩                                                 | E-80 ±-7-1-<br>CBBX <b>E</b> 899<br>780088884 |      |      |      |               |      |
|                                        |               | 1、2016年4月<br>2、2016年5月<br>3、2016年5月<br>4、2016年5月<br>5、2016年6月<br>6、2016年6月 | 21日-2016年5月21日,报4<br>22、23日初审<br>234日初审结果公示<br>25日-2016年5月31日,通近<br>1日-2016年6月5日,大賽約<br>8日获奖名单公布 | 4参赛,通过大赛官网提交作。<br>1网络平台进行投票,评选出,<br>1委会及专家对复审结果进行 | 品<br>最佳人气奖<br>评定                              |      |      |      |               |      |
|                                        | 内容:           |                                                                            |                                                                                                  |                                                   |                                               |      |      |      |               |      |
|                                        |               | 确认                                                                         |                                                                                                  |                                                   |                                               |      |      |      |               |      |

也可以点"启用时间线编辑"、点击确认;后在下方分类出分别输入名称、时间、后点击确认。

| PS 泡面赛事                                | () 68574      | 联合会       |                   |             |                                                                                                    |      |      |      | 前页   修改密码   道 | 是出后台 |
|----------------------------------------|---------------|-----------|-------------------|-------------|----------------------------------------------------------------------------------------------------|------|------|------|---------------|------|
|                                        | 比赛管理 > 栏目1    | 1理 > 栏目修改 |                   |             |                                                                                                    |      |      |      |               |      |
| <ul> <li>我的比赛</li> <li>比赛添加</li> </ul> | 大赛            | 181î      | 组织机构              | 大寶时间        | 大會奖励                                                                                                    | 参加计论 | 大審新闻 | 作品展示 | 在线报名          | 4    |
| 比赛列表<br>文档管理                           |               |           |                   |             | ė                                                                                                    | 反块修改 |      |      |               |      |
| (2)(9)(2)+                             | 属性:           | ☑ 是否在导航显  | 示 🖻 是否在正文显示 🖻 启用时 | 间线编辑        |                                                                                                    |      |      |      |               |      |
| - 16/08/6F1                            | 栏目名称:         | 大赛时间      |                   |             |                                                                                                    |      |      |      |               |      |
| 信息统计                                   | 栏目名称(手<br>机): | 8716]     |                   | * 手机版显示     |                                                                                                    |      |      |      |               |      |
| - 操作日志                                 | 导航排序:         | 3         |                   |             |                                                                                                    |      |      |      |               |      |
| 音看日志                                   | 正文排序:         | 3         |                   |             |                                                                                                    |      |      |      |               |      |
|                                        |               | 确认        |                   |             |                                                                                                    |      |      |      |               |      |
| - 基本信息                                 |               |           |                   |             |                                                                                                    |      |      |      |               |      |
| 注册信息                                   |               |           |                   |             | 已有                                                                                                    | 时间线  |      |      |               |      |
|                                        |               | 38        | R                 | Bj          | in in the second second s | 1    | 李 1  |      | 操作            |      |
|                                        |               | 作品征       | Ema               | 2016.4.21 - | 2016.5.21                                                                                                    |      | 5    |      | 修改 删除         |      |
|                                        |               | 初审公       | 示                 | 2016        | 5.24                                                                                                    |      | 5    |      | 修改 删除         |      |
|                                        |               |           |                   |             | (62)                                                                                                    | 大时间  |      |      |               |      |
|                                        | 名称:           | 初审公示      |                   |             |                                                                                                    |      |      |      |               |      |
|                                        | 时间:           | 2016.5.24 |                   |             |                                                                                                    |      |      |      |               |      |
|                                        | 排序:           | 5         |                   |             |                                                                                                    |      |      |      |               |      |
|                                        |               | 确认        |                   |             |                                                                                                    |      |      |      |               |      |

# 4.24、大赛奖励(默认版本)

| PG<br>PAOMIAN<br>PAOMIAN       |                                             | Ret       |                                                                                                    |                                                                              |      |      |      |      | 首页   修改密码   道 | 1366 |
|--------------------------------|---------------------------------------------|-----------|----------------------------------------------------------------------------------------------------|------------------------------------------------------------------------------|------|------|------|------|---------------|------|
|                                | 比賽管理 > 栏目                                   | 8理 > 栏目修改 |                                                                                                    |                                                                              |      |      |      |      |               |      |
| - 我的比赛                         | 大赛                                          | 简介        | 组织机构                                                                                                    | 大赛时间                                                                         | 大赛奖励 | 参加讨论 | 大赛新闻 | 作品展示 | 在线报名          | +    |
| 比赛列表                           |                                             |           |                                                                                                    |                                                                              |      |      |      |      |               |      |
| 文档管理                           |                                             |           |                                                                                                    |                                                                              |      | 极厌憾改 |      |      |               |      |
| - 信息统计                         | /爬1生:                                       | ■ 是否在导航量  | 『示『 是合在止文显示      日                                                                                                    | 梁品设置编辑<br>                                                                   |      |      |      |      |               |      |
| 偏思统计                           | 栏目名称:<br>栏目名称(手                             | 大教奖励      |                                                                                                    | * 重和解胃带                                                                      |      |      |      |      |               |      |
| In Arrows                      | 机):<br>==================================== | 4         |                                                                                                    |                                                                              |      |      |      |      |               |      |
| - SRIFEIRS                     | TT文排序:                                      | 4         |                                                                                                    |                                                                              |      |      |      |      |               |      |
| <b>王尚日</b> 志<br>- 基本信息<br>注册信息 | 内容:                                         |           | B 1 1 0 0 m K × 2<br>10 1 1 0 0 m K × 2<br>10 1 1 0 0 m K × 2<br>0 1 1 0 0 m K × 2<br>10 1 1 0 0 m K × 2<br>10 1 1 0 m K × 2<br>10 1 1 0 m K × 2<br>10 1 0 m K × 2<br>10 1 0 m K × | <b>(少少・46 氏) A・少・日</b><br>王王王王(A A A → 10 - 10 - 10 - 10 - 10 - 10 - 10 - 10 |      |      | 5    |      |               |      |
|                                |                                             | 确认        |                                                                                                    |                                                                              |      |      |      |      |               |      |

也可以点"启用奖品设置编辑器"、点击确认;后在下方分别输入名称、名额、奖品、后点 击确认。

| ?泡面赛事     | A8##4          | 联合会       |                   |         |         |           |      |      | 首页   修改密码   退出 | 出后台 |  |
|-----------|----------------|-----------|-------------------|---------|---------|-----------|------|------|----------------|-----|--|
|           | 比赛管理 > 栏目      | 8理 > 栏目修改 |                   |         |         |           |      |      |                |     |  |
| - 我的比赛    |                |           |                   |         |         |           |      |      |                |     |  |
| 比赛海加      | 大赛             | 简介        | 组织机构              | 大赛时间    | 大赛奖励    | 参加讨论      | 大赛新闻 | 作品展示 | 在线报名           | +   |  |
| 比赛列表      |                |           |                   |         |         |           |      |      |                |     |  |
| 文档管理      |                |           |                   |         | 1       | 反块修改      |      |      |                |     |  |
| - 信息统计    | 属性:            | ✓ 是否在导航显示 | 示 ✔ 是否在正文显示 ✔ 启用奖 | 品设置编辑   |         |           |      |      |                |     |  |
| or maria  | 栏目名称:          | 大赛奖励      |                   |         |         |           |      |      |                |     |  |
| 12/2/10/1 | 但由46%(于<br>机): | 奖励        |                   | * 手机版显示 |         |           |      |      |                |     |  |
| 操作日志      | 导航排序:          | 4         |                   |         |         |           |      |      |                |     |  |
| 宣看日志      | 正文排序:          | 4         |                   |         |         |           |      |      |                |     |  |
|           |                | 确认        |                   |         |         |           |      |      |                |     |  |
| 基本信息      | -              |           |                   |         |         |           |      |      |                |     |  |
| 注册信息      |                |           |                   |         | 已有非     | 2品设置      |      |      |                |     |  |
|           |                | 名称        |                   | 名额      | 3       | 2品        | 排序   |      | 操作             |     |  |
|           |                | 一等奖       |                   | 28      | 获奖奖杯+荣誉 | 证书+500元奖金 | 5    |      | 修改   删除        |     |  |
|           |                |           |                   |         | 添加引     | 2品设容      |      |      |                |     |  |
|           | 名称:            | 二等奖       |                   |         |         |           |      |      |                |     |  |
|           | 名额:            | 5名        |                   |         |         |           |      |      |                |     |  |
|           | 奖品:            | 获奖奖杯+荣誉证  | (书+200元奖金)        |         |         |           |      |      |                |     |  |
|           | 推序;            | 5         |                   |         |         |           |      |      |                |     |  |
|           |                | 2011      |                   |         |         |           |      |      |                |     |  |

#### 4.25、参加讨论(可查看并回复参赛人员的话题,只有回复了才能在网页前端显示。)

| Pon泡面赛事<br>PAOMIAN |               | 联合会                   |      |         |      |           |      |      | 1页   修改密码   i | 退出后台 |
|--------------------|---------------|-----------------------|------|---------|------|-----------|------|------|---------------|------|
|                    | 比赛管理 > 栏目管    | s理 > 栏目修改             |      |         |      |           |      |      |               |      |
| - 我的比赛             |               |                       |      |         |      |           |      |      |               |      |
| H:#035.hn          | 大赛            | 简介                    | 组织机构 | 大赛时间    | 大赛奖励 | 参加讨论      | 大甕新闻 | 作品展示 | 在线报名          | +1   |
| 比赛列表               |               |                       |      |         |      |           |      |      |               |      |
| 文档管理               |               |                       |      |         |      | 板块修改      |      |      |               |      |
| (*1960)+           | 履性:           | ☑ 是否在导航型              | 5示   |         |      |           |      |      |               |      |
| - IC-604/641       | 栏目名称:         | 像加讨论                  |      |         |      |           |      |      |               |      |
| 信息统计               | 栏目名称(手<br>机): | sitis                 |      | * 手机板显示 |      |           |      |      |               |      |
| - 操作日志             | 导航排序:         | 6                     |      |         |      |           |      |      |               |      |
| 查看日志               | 正文排序:         | 5                     |      |         |      |           |      |      |               |      |
|                    |               | 确认                    |      |         |      |           |      |      |               |      |
| - 基本信息             |               |                       |      |         |      |           |      |      |               |      |
| 注册信息               |               |                       |      |         | 白石   | 更多留言> >   |      |      |               |      |
|                    |               |                       |      |         | 留言列表 | (最新10条信息) |      |      |               |      |
|                    |               |                       |      | 内容      |      |           | 时间   |      | 操作            |      |
|                    | 湖南大学文学社区      | 动员责人 ( <del>未审核</del> | ()   |         |      |           |      |      | 查看            |      |
|                    | 参加比赛          |                       |      |         |      |           |      |      | 查看            |      |

## 4.27、大赛新闻

|                                                                                                    | +20.50                                                                                                    | i¢.                                                                                                    | 1810A1.Kb                                                                                                    | 大調時间                                                                                                    | 士事犯际                                                                                                    | manutic                                                                                                    | 大調新闻      | 作品量元      | 在近期来                           |  |  |  |
|----------------------------------------------------------------------------------------------------|----------------------------------------------------------------------------------------------------|----------------------------------------------------------------------------------------------------|----------------------------------------------------------------------------------------------------|----------------------------------------------------------------------------------------------------|----------------------------------------------------------------------------------------------------|----------------------------------------------------------------------------------------------------|-----------|-----------|--------------------------------|--|--|--|
| D                                                                                                    | A.TTIR                                                                                                    | DI                                                                                                    | APPEAR ON OWNER                                                                                                    | 人質的同                                                                                                    | A8594.03                                                                                                    | -manna - man                                                                                                    | 人豐新闻      | TPODARCON | (TABLE)                        |  |  |  |
| 2                                                                                                    |                                                                                                    |                                                                                                    |                                                                                                    |                                                                                                    |                                                                                                    | 版块修改                                                                                                    |           |           |                                |  |  |  |
|                                                                                                    | 性:                                                                                                    | ✔ 是否在导航显示                                                                                                    | 是否在正文显示                                                                                                    |                                                                                                    |                                                                                                    |                                                                                                    |           |           |                                |  |  |  |
| REF.                                                                                                    | 栏目名称: 大寶新闻                                                                                                    |                                                                                                    |                                                                                                    |                                                                                                    |                                                                                                    |                                                                                                    |           |           |                                |  |  |  |
| 1 私日                                                                                                    | 目名称(手),                                                                                                    | 新闻                                                                                                    |                                                                                                    | * 手机版显示                                                                                                    |                                                                                                    |                                                                                                    |           |           |                                |  |  |  |
|                                                                                                    | 航排序:                                                                                                    | 7                                                                                                    |                                                                                                    |                                                                                                    |                                                                                                    |                                                                                                    |           |           |                                |  |  |  |
| ES                                                                                                    | 文排序:                                                                                                    | 6                                                                                                    |                                                                                                    |                                                                                                    |                                                                                                    |                                                                                                    |           |           |                                |  |  |  |
| 5                                                                                                    |                                                                                                    | 确认                                                                                                    |                                                                                                    |                                                                                                    |                                                                                                    |                                                                                                    |           |           |                                |  |  |  |
|                                                                                                    | ,                                                                                                    |                                                                                                    |                                                                                                    |                                                                                                    |                                                                                                    |                                                                                                    |           |           |                                |  |  |  |
| s.                                                                                                    |                                                                                                    |                                                                                                    |                                                                                                    |                                                                                                    |                                                                                                    | 劾加文档                                                                                                    |           |           |                                |  |  |  |
|                                                                                                    |                                                                                                    |                                                                                                    |                                                                                                    |                                                                                                    |                                                                                                    | 内容管理                                                                                                    |           |           |                                |  |  |  |
| 名称                                                                                                    | 2                                                                                                    |                                                                                                    |                                                                                                    |                                                                                                    | 2212                                                                                                    |                                                                                                    |           |           |                                |  |  |  |
|                                                                                                    |                                                                                                    |                                                                                                    |                                                                                                    |                                                                                                    | 排序                                                                                                    |                                                                                                    | 分类        |           | 操作                             |  |  |  |
| 度事<br>(AN)<br>上述                                                                                                    | ▲肥市学生Ⅰ ● ●肥市学生Ⅰ ● ● ● ● ● ● ● ● ● ● ● ● ● ● ● ● ● ● ●                                                                                                    | <b>联合会</b><br>種 > 栏目惨战 > 添加                                                                                                    | 3967 (20)                                                                                                    |                                                                                                    | 10174<br>10174<br>10174                                                                                                    | 受有文档<br>词大察新问                                                                                                    | <u>分英</u> |           | 操作<br>第页   修改资码   2            |  |  |  |
|                                                                                                    | 合肥市学生Ⅰ 資管理 > 栏目管                                                                                                    | <b>获合会</b><br>₹ > 栏目带纹 > 添か                                                                                                    | 1957 (14]                                                                                                    |                                                                                                    | 和序<br>                                                                                                    | 交有文指<br>词~~~大跟新闻                                                                                                    | 9#        |           | 操作<br>第页   移改密码   1            |  |  |  |
|                                                                                                    | ) 合肥市学生<br>(1) 合肥市学生<br>(1) 行題:<br>性・                                                                                                    | (株合会) (株合会) (株合) (株合) (株合) (株合) (株合) (株合) (株合) (株合) (株合) (株合) (株合) (株合) (株合) (株合) (株合) (株合) (株合) (株合) (株合) (株合) (株合) (株合) (株合) (株合) <                                                                                                    | 折阅<br>4-8                                                                                                    |                                                                                                    | 10.7<br>30.0056                                                                                                    | \$年文指<br>词大旗新闻                                                                                                    | 3樂        |           | 操作<br>触页   绿衣密码   ž            |  |  |  |
|                                                                                                    | ▲肥市学生員<br>資管理 > 在目標<br>「御床蟹:<br>性:<br>片:                                                                                                    | <ul> <li>(1) (1) (1) (1) (1) (1) (1) (1) (1) (1)</li></ul>                                                                                                    | 近间<br>失奈<br>任何文件                                                                                                    | (医HSS用では240'311、大小不易                                                                                         | 10.示<br>1<br>25.0086                                                                                                    | G有文加<br>吗~~~大徽新印                                                                                                    | 9#        |           | 18/17<br>10月   伊汉西羽   2        |  |  |  |
|                                                                                                    | ▲肥市学生II<br>東管理 > 栏目管<br>「御玩翻:<br>」<br>件:<br>」<br>片:<br>二<br>字:                                                                                                    | K合会 E> E目得改 > 添加 前页头朵 0 内页 选择文件 未选择 50                                                                                                    | 浙河<br>失衆<br>任何文件                                                                                                    | ·圖州杨肃尺寸240°311,大小不容                                                                                          | 95.005<br>122M                                                                                                    | \$₩交照<br>词大骤预回                                                                                                    | <u>分樂</u> |           | 操作<br>NE型   特改图码   2           |  |  |  |
|                                                                                                    | ▲肥市学生J<br>頭防型 > 栏目答<br>項际型 :<br>片 :<br>片 :<br>片 :<br>片 :<br>★ :                                                                                                    | <ul> <li>(1) (1) (1) (1) (1) (1) (1) (1) (1) (1)</li></ul>                                                                                                    | 新闻<br>失棄<br>臣衛文件                                                                                                    | *题MISER尺寸240°311,大小不留                                                                                        | ния<br>360ная<br>1122M                                                                                                    | Q件交担<br>叫大服死印                                                                                                    | 39樂       |           | 18/F                           |  |  |  |
|                                                                                                    | ▲肥市学生3<br>與管理 > 栏目管:<br>                                                                                                    | X合会 E > E188 × 150 前式头条 □ 内页 通路文件□ 未出塔 50 50                                                                                                    | 新闻<br>失意<br>任何文件<br>-                                                                                                    | ·圖州訪開代1240·311,大小不經                                                                                          | ни <del>л</del><br>26008л<br>1922М                                                                                                    | Q件文档<br>间~大面新用                                                                                                    | 39樂       |           | 18/F                           |  |  |  |
| 二<br>二<br>二<br>二<br>二<br>二<br>二<br>二<br>二<br>二<br>二<br>二<br>二                                                                                                    | 合肥市学生D<br>前标题:                                                                                                    | K合会 E > E目形女 > 活动 菌気失衆 () 内式 透露文件 () 未追採 50                                                                                                    | 新闻<br>失棄<br>日代文件<br>・                                                                                                    | ·通州晓振民也2401311,大小不能                                                                                          | нь <del>я</del><br>Жолен<br>1922                                                                                                    | £件文档<br>词大御新闻                                                                                                    | 39樂       |           | 18/1<br>10页   学改善時   2         |  |  |  |
| a<br>a<br>a<br>b<br>a<br>a<br>b<br>a<br>b | ▲ 昭市学生J<br>第8世 > 在日留<br>「御玩题:<br>」<br>片:<br>」<br>片:<br>」<br>片:<br>二<br>人<br>片:<br>二<br>人<br>片:<br>二<br>人<br>件<br>二<br>、<br>一<br>、<br>一<br>、<br>一<br>、<br>一<br>、<br>一<br>、<br>一<br>、<br>一<br>、<br>一<br>、<br>一<br>、                                                                                                    | K合会 ₫ > E目形女 > 活動 菌気失衆 ○ 内容 通道交先 ○ 内容 50                                                                                                    | 浙周<br>失棄<br>任何文件                                                                                                    | ·圖州杨惠尺寸240311,大小不能                                                                                           | 形序<br>第358章                                                                                                    | 会有文档<br>间大强新问                                                                                                    | 39樂       |           | 18/1<br>10月   今次回時   1         |  |  |  |
| 7.357<br>第二<br>第二<br>第二<br>第二<br>第二<br>第二<br>第二<br>第二<br>第二<br>第二                                                                                                    | 合肥市学生即<br>前皆理 > 七目智:<br>(項标题:<br>)<br>)<br>)<br>)<br>)<br>)<br>)<br>)<br>)<br>)<br>)<br>)<br>)<br>)<br>)<br>)<br>)<br>)<br>)                                                                                                    | <ul> <li>第合会</li> <li>第二日時度 &gt; 第二日</li> <li>第二日時度 &gt; 第二日</li> <li>第二日時度 &gt; 第二日</li> <li>第二日</li> <li>第</li></ul> | (新闻<br>先泉<br>圧得文件<br>・                                                                                                    | *###5#R*#240311, 大外不能                                                                                        | нья<br>                                                                                                    | G++交加<br>Ⅲ大国的回                                                                                                    | 39樂       |           | 18/F<br>10/27   ゆ(2)(13/4)   2 |  |  |  |
|                                                                                                    | 合肥市学生即<br>前皆理 > 七目智:<br>(項标题:)<br>(注:)<br>(注:)<br>(注:)<br>(注:)<br>(注:)<br>(注:)<br>(注:)<br>(注                                                                                                    | <ul> <li>第合会</li> <li>正 &gt; E1888 &gt; 活动</li> <li>第四天会 ○ 内防</li> <li>通道天会 ○ 内防</li> <li>通道支付: 未追悼</li> <li>50</li> <li>大震新道</li> </ul>                                                                                                    | 游网<br>失祭<br>任何文件<br>•                                                                                                    | *圈州标用尺寸240°311,大小不够                                                                                          | 1677<br>263086<br>1622M                                                                                                    | QW文加<br>叫大政府印                                                                                                    | <u>分樂</u> |           | 184年<br>1842日 - 1982(1869)   2 |  |  |  |
|                                                                                                    | ▲肥市学生I<br>第四世 > 七日留<br>「「「「「「」」」<br>「「」」」<br>「「」」<br>「「」」<br>「」」<br>「」」<br>「」」                                                                                                    | K合会<br>王 > EIRK > 送3<br>重加头头 () 内内<br>透露文件, 未出路<br>50<br>                                                                                                    | 游闻<br>头条<br>任何文件<br>-                                                                                                    | *图MIS和尺寸240*311,大小不留                                                                                         | 1677<br>360089<br>1222M                                                                                                    | Q件文档<br>₩大臣所印                                                                                                    | <u>分樂</u> |           | 18/F                           |  |  |  |
|                                                                                                    | ▲昭市学生Ⅱ<br>與哲理 > 七田智<br>端 标题:<br>片:<br>片:<br>子:<br>关:<br>子:<br>単<br>件:<br>単<br>件:<br>単<br>件:<br>単<br>単<br>単<br>型<br>目目<br>目<br>件:<br>目目<br>目<br>目目<br>目<br>目<br>目<br>目<br>目<br>目<br>目<br>目<br>目<br>目<br>目<br>目                                                                                                    | <ul> <li>Ké会</li> <li>E &gt; E1962 &gt; 50</li> <li>意度只乐会 □ 内顶</li> <li>透露文化   未出塔</li> <li>50</li> <li></li></ul>                                                                                                    | 1 11 10 m 大 大<br>1 11 10 m 大 大<br>子<br>新聞                                                                                                    | *個州56県代ゼ240/311,大小不振                                                                                         | 1977<br>280056<br>1922M                                                                                                    | 2時文括<br>時一一大面新用                                                                                                    | 29樂       |           | 18/F                           |  |  |  |
|                                                                                                    | ▲肥市学生Ⅱ<br>前短期 : □<br>(項 號 : □<br>(月 : □<br>(月 : □))))))))))))))))))))))))))))))))))) | (K台合) (第) 日月日次 > 150 (第) 日月日次 > 150 (第) 日月日次 > 150 50 ····· 大震新闻···· 第年   学行                                                                                                    | (新闻<br>先報<br>田間文件<br>「<br>」<br>し、N ** を、」<br>」<br>) N ** を 二                                                                                                 | *■HEER(3240311,大小不留<br>ク ダ ジ・44 巻   A・学・日<br>声 声 声 二 5 A () = 15 4                                           | · 汪 · 尚 ① ▲· 亨 · 汪 ·<br>· 汪 · 尚 ① ▲· 亨 · 汪 ·                                                                                                    | 2.時文括<br>場→→大顕新回<br>目型2.55回「記律務式」」<br>目型2.55回「記律務式」」                                                                    | Э供        |           | 18/F                           |  |  |  |
|                                                                                                    | ▲ 動命学生用<br>(周标题: )<br>(周标题: )<br>(は: )<br>(月<br>(<br>)<br>(<br>)<br>(<br>)<br>(<br>)<br>(<br>)<br>(<br>)<br>(<br>)<br>(<br>)<br>(<br>)                                                                                                    | <ul> <li>第 &gt; E1時度 &gt; 活动</li> <li>第 &gt; E1時度 &gt; 活动</li> <li>第 回 先発 ● 内辺</li> <li>通道支援 ● 内辺</li> <li>通道支援 ● 内辺</li> <li>通道支援 ● 内辺</li> <li>3 回 東京 ● 内辺</li> <li>3 回 東京 ● 内辺</li> <li>3 回 東京</li> <li>4 回 中</li> <li>4 回 中</li> </ul>                                                                                                    | (新闻<br>先泉<br>王母文件<br>・                                                                                                    | * ₩H5₩R*240311, 大小不留                                                                                         | · ::- · (A) (□ ) ▲· · ♥- : ::-<br>· ::- · (A) (□ ) ▲· · ♥- : ::-<br>· ::- · (A) (□ ) ▲· · ♥- : ::-<br>· ::- · (A) (□ ) ▲· · ♥- : ::-<br>· ::- · (A) (□ ) ▲· · ♥- : ::-<br>· ::- · (A) (□ ) ▲· · ♥- : ::-<br>· ::- · (A) (□ ) ▲· · ♥- : ::-<br>· ::- · (A) (□ ) ▲· · ♥- : ::-<br>· ::- · (A) (□ ) ▲· · ♥- : ::-<br>· ::- · (A) (□ ) ▲· · ♥- ::-<br>· ::- · (A) (□ ) ▲· · ♥- ::-<br>· : · (A) (□ ) ▲· · ♥- ::-<br>· : · (A) (□ ) ▲· · ♥- :-<br>· : · (A) (□ ) ▲· · ♥- :-<br>· : · (A) (□ ) ▲· · ♥- :-<br>· : · : · (A) (□ ) ▲· · ♥- :-<br>· : · : · : · := · :-<br>· : · : · : · := · :- · :-<br>· : · : · : · : · : · : · : · : · : · : · : · : · : · : · : · : · : · : · : · : · : · : · : · : · : · : · : · : · : · : · : · : · : · : · : · : · : · : · : · : · : · : · : · : · : · : · : · : · : · : · : · : · : · : · : · : · : | <ul> <li>○ 時文加</li> <li>□ 理业后题 (• 后期终点 · · · · · · · · · · · · · · · · · · ·</li></ul>                                  | 9樂        |           | 18/F<br>第四日   今次回時   1         |  |  |  |
|                                                                                                    | ▲ 400 市 7 4 1 1 1 1 1 1 1 1 1 1 1 1 1 1 1 1 1 1                                                                                                    | K合会     (二) (1) (1) (2) (2) (2) (2) (2) (2) (2) (2) (2) (2                                                                                                    | 生<br>条<br>任<br>研<br>文<br>作                                                                                                    | *個州物用尺寸240°311、大小不留<br>ク <i>4</i> · ジ・44 数   Δ・ *・ : :<br>= = = = = A A   = * - 10<br>2 時夏   □ 12 h 曲 + - 11 | HF序<br>- 注:- (())) 上・学・注:-<br>- 注:- (()) 上・学・注:-<br>- 二 二 二 二 二 一 一 一 一 一 一 一 一 一 一 一 一 一 一                                                                                                    | S件文括<br>同一二人提新回<br>目示之以后期() 記事作式()<br>目 20 数 数 第 ()<br>目 20 数 数 第 ()<br>目 20 数 数 第 ()<br>目 20 数 数 第 ()<br>目 20 数 数 第 () | Э典        |           | 現作<br>第四二   修改選続]   2          |  |  |  |
|                                                                                                    | ▲ 此外学业<br>                                                                                                    | K合会<br>置 > E目前な > 活动<br>動面外先数 () 内式<br>通道な介書、中語<br>50<br>                                                                                                    | 第四<br>失奈<br>任何文件<br>「<br>「<br>」<br>「<br>」<br>「<br>」<br>「<br>」<br>(<br>)<br>(<br>)<br>(<br>)<br>(<br>)<br>(<br>)<br>(<br>)<br>(<br>)<br>(<br>)<br>(<br>)<br>( | *週州56歳代寸240°311、大小不留<br>                                                                                     | · 注 · 例 □ ↓· ぞ・注·<br>· 注 · 例 □ ↓· ぞ・注·<br>· 注 · 例 □ ↓· ぞ・注·                                                                                                    | S件文档 III大阪新印 III大阪新印 III大阪新印 III大阪新印 III大阪新印 III大阪新印 III大阪新印 III大阪新印 III大阪新印 III大阪新印 III大阪新印 III大阪新印 III                | Э典        |           | 18/F<br>NI页   学改改词   2         |  |  |  |

# 4.28、作品展示(可以自主选择作品展示方式,在修改里面可以查看及审核作品)

| PA 泡面赛事      |               | 联合会                  |      |      |            |                        |        | 首页   1                                | 物改变码   退出后台 |
|--------------|---------------|----------------------|------|------|------------|------------------------|--------|---------------------------------------|-------------|
|              | 比赛管理 > 栏目管    | 想理 > 栏目修改            |      |      |            |                        |        |                                       |             |
| - 我的比赛       |               |                      |      |      |            |                        |        |                                       |             |
| 比普添加         | 大窑            | 简介                   | 组织机构 | 大喜时间 | 大審災励       | 含itriot集               | 大寰新闻   | 作品展示                                  | 在线报名 +      |
| 比赛列表<br>文档管理 |               |                      |      |      |            | 板块修改                   |        |                                       |             |
|              | 鹰性:           | ☑ 是否在导航显示            |      |      |            |                        |        |                                       |             |
| - 信息统计       | 栏目名称:         | 作品展示                 |      |      |            |                        |        |                                       |             |
| 信息统计         | 栏目名称(手<br>机): |                      |      |      |            |                        |        |                                       |             |
| - 操作日志       | 志             |                      |      |      |            |                        |        |                                       |             |
| 資費日志         | 正文排序:         | R: 7                 |      |      |            |                        |        |                                       |             |
| - 基本信息       | 作品展示方式:       | 图片展示<br>文字展示<br>間片展示 | T    |      |            |                        |        |                                       |             |
| 注册信息         |               | 视频展示                 |      |      | 1000       |                        |        |                                       |             |
|              |               |                      |      |      | 17.47 DU # | 更多报告>><br>(周報108/2011) |        |                                       |             |
|              |               |                      |      |      | 16(1)/948  | ( IRRAW & CONTINUES )  |        | #0                                    | 10.10-      |
|              |               | 244                  |      | 70   |            | 二級支援                   | fortes | 1 (1 COD1 2 COD1 COD1 2 C1 C01 7770 4 | SRTF        |
|              |               | 2007                 |      | 文化人子 |            | 1400G032               | Jupida | u9100915/20100915-215017779.00C       | 19FDX       |
|              |               |                      |      |      |            |                        |        |                                       |             |
|              |               |                      |      |      |            |                        |        |                                       |             |
|              |               |                      |      |      |            |                        |        |                                       |             |

4.29、在线报名(在报名信息设置里可设置参赛者所需要填写的信息)

| Pon 泡面赛事    |                    |                  |      |      |         |       |      |      | 篇页   修改密码   ; | 星出后台 |
|-------------|--------------------|------------------|------|------|---------|-------|------|------|---------------|------|
|             | 比震管理 > 尼目電理 > 尼目傳改 |                  |      |      |         |       |      |      |               |      |
| - 我的比赛      |                    |                  |      |      |         |       |      |      |               |      |
| 比赛添加        | 大赛                 | 箭介               | 组织机构 | 大赛时间 | 大赛奖励    | 参加讨论  | 大赛新闻 | 作品展示 | 在线报名          |      |
| 比審列表        |                    |                  |      |      |         |       |      |      |               |      |
| 文档管理        | 板块作改               |                  |      |      |         |       |      |      |               |      |
| (MERICAL    | 属性:                | 属住: 8是否在明机显示     |      |      |         |       |      |      |               |      |
| - 164507011 | 栏目名称:              | 相目合称: 在线报答       |      |      |         |       |      |      |               |      |
| 信息統计        | 栏目名称(手<br>机):      | 住自名称(手<br>机): 授名 |      |      | * 手利反型示 |       |      |      |               |      |
| - 操作日志      | 导航排序:              | 导航排庫: 9          |      |      |         |       |      |      |               |      |
| 200 tr      | 正文排序:              | 8                |      |      |         |       |      |      |               |      |
| E H L O     | 186L               |                  |      |      |         |       |      |      |               |      |
| - 基本信息      |                    |                  |      |      |         |       |      |      |               |      |
| 注册信息        |                    |                  |      |      | 报       | 名信息设置 |      |      |               |      |

**4.3**、点击信息统计,点击报名列表,查看参赛情况及审核作品是否在前台展示;可申请开 启作品投票功能

| <b>P</b> 泡面赛事 |                        |          | 首页   修改密码   退出后台 |
|---------------|------------------------|----------|------------------|
|               | 10.08.5611-            |          |                  |
| - 我的比赛        |                        |          |                  |
| 比賽添加          | 比赛名称                   | 报名列表     | 投票列表             |
| 比赛列表          | 征文比赛                   | 振名列表 (1) | 未开启投票            |
| 文档管理          | 首页上一页下一页尾页共1个信息 30条/1页 |          |                  |
| - 信息统计        |                        |          |                  |
| 信息统计          |                        |          |                  |
| - 操作日志        |                        |          |                  |
| 查費日志          |                        |          |                  |
| - 基本信息        |                        |          |                  |
| 注册信息          |                        |          |                  |